## 1.進入學校網站https://wp.npust.edu.tw/後 2.點選「校園Portal」

網站導覽 圖書與會展館 行事曆 屏科FB 南風FB CSR 大學永續報告 合校資訊專區 防疫專區 Mail English

2 國立屏東科技大學 National Pingung University of Science and Technology 校園Portal 簡介 教學單位 > 行政單位 > 身分入口 > 招生專區 新生專區 連結 > Q

# 南國關讀到1202

「與作家有約」閱讀講座
 ■ 華藝電子書心得投稿
 ■ 精選主題閱・影展

\_ 沙龍讀書會

有藝思-藝文展覽推廣活動

■校園巡迴展-靜思湖文學獎得獎作品

#### 更多活動資訊請搜尋「屏科大圖書與會展館」粉絲專頁! FB: 屏科大圖書與會展館 Instagram...ppustlib

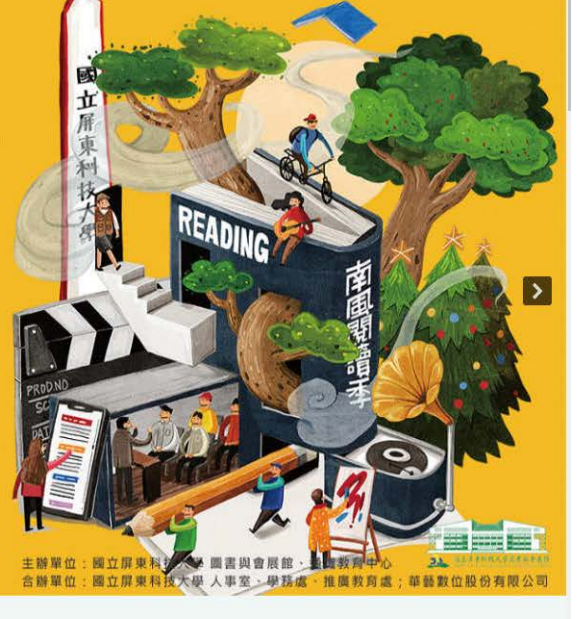

看看這廣大的校園,有什麼事情正在發生

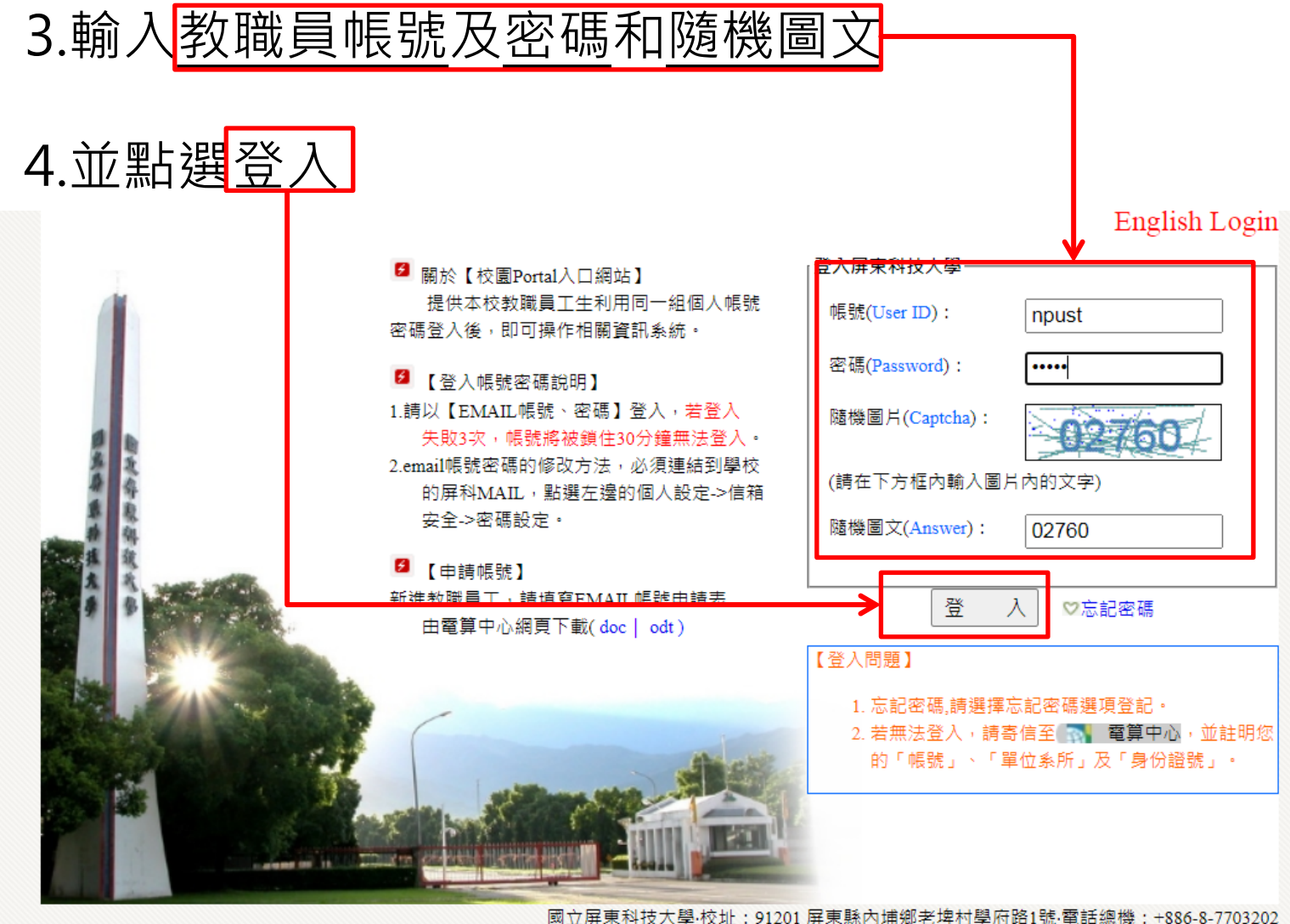

國立屏東科技大學·校址: 91201 屏東縣內埔鄉老埤村學府路1號·電話總機: +886-8-7703202 Copyright@2018 All Rights Reserved 版權所有 任何形式之轉載,請先與 3 電算中心 聯繫 緊急聯絡分機:校安中心-7623 | 大門駐衛警-5041 | 電算中心-6044·假日專線-6048

| 5. 點選「學務資訊                                                                                                    | 「系統」                                                                                                    |                                                                                                    |                                                                                                    |             |
|----------------------------------------------------------------------------------------------------|----------------------------------------------------------------------------------------------------|----------------------------------------------------------------------------------------------------|----------------------------------------------------------------------------------------------------|-------------|
| <b>國立屏</b><br>National Pingtung Universion                                                                                                    | <b>夏科技大學</b><br>sity of Science and Technology                                                                                                    | 設為首頁   加到書爵                                                                                                    | ; 網站地圖  機構典藏 왿                                                                                                    | 搜尋          |
|                                                                                                    |                                                                                                    | │ 首頁 │ 教師                                                                                                    | 學生   職員   校友                                                                                                    | 合作夥伴        |
| 回片來源:大頭鼠的部落K                                                                                                    |                                                                                                    |                                                                                                    |                                                                                                    |             |
| (職員) 登出                                                                                                    |                                                                                                    |                                                                                                    | [                                                                                                    | 瀏覽模式 🖌      |
| 我的信箱 最小化 關閉                                                                                                    |                                                                                                    |                                                                                                    | 我的行事曆                                                                                                    | 最小化 關閉      |
| 【收信匣】                                                                                                    | ·<br>一一一一一一一一一一一一一一一一一一一一一一一一一一一一一一一一一一一一                                                                                                    | ●金 生活 計画活動                                                                                                    | - 2020 / 00                                                                                                    |             |
| 重要項目 最小化 關閉                                                                                                    |                                                                                                    | 問致告告 2020.00.00                                                                                                    | < 2020/09                                                                                                    | <u>&gt;</u> |
| <ul> <li>屏科聯絡簿</li> <li>新生註冊率統計表</li> <li>國立屏東科技大學教師會</li> <li>教務章則(教師)</li> <li>校務行政系統</li> <li>公文線上簽核</li> <li>差點系統</li> <li>學務資訊系統填寫時程</li> <li>自動化課堂點名系統</li> <li>遠距視訊輔助系統</li> <li>自我評鑑專區</li> <li>學生缺曠課系統</li> </ul> | <ul> <li>⇒ 5月10日309公車主併衆八車出124</li> <li>&gt; 請本校學生使用正版教科書做為上課及題</li> <li>&gt; 【舉雜費減免】109學年度第1學期申辦</li> <li>&gt; 本校研究發展處辦理109年度研究倫理相</li> <li>&gt; 公告109-1本室所轄場地體適能中心注</li> <li>&gt; 【轉知】教育部有關「數位學習課程認證</li> <li>&gt; 六位科技大學貴重儀器暨認證檢驗中心题</li> <li>&gt; 再次提醒:本校109學年度實驗(習)場</li> </ul> My Rss | <ul> <li>学務選工名 222009-09</li> <li>学務選課務 2020-09-09</li> <li>学務處課外 2020-09-09</li> <li>研究發展處 2020-09-08</li> <li>體育室 2020-09-08</li> <li>登指 教務處課務 2020-09-08</li> <li>聲辦 貴重儀器中 2020-09-08</li> <li>環境保護暨 2020-09-08</li> </ul> | 1       2       3       4         6       7       8       9       10       11       1         13       14       15       16       17       18       1         20       21       22       23       24       25       2         77       29       29       30 | 5 2 9 2 6   |
| - 10x 和 \$2 x 80 员 上 这 10 和 知 题<br>                                                                                                    |                                                                                                    |                                                                                                    | 我的辦公室                                                                                                    | 最小化 關閉      |
| · · · · · · · · · · · · · · · · · · ·                                                                                                    |                                                                                                    |                                                                                                    | ■其他行政資訊                                                                                                    |             |
| ■掃毒與資安專區                                                                                                    |                                                                                                    |                                                                                                    | ■ 我的業務                                                                                                    |             |
|                                                                                                    |                                                                                                    |                                                                                                    | ■ 土訂至                                                                                                    |             |

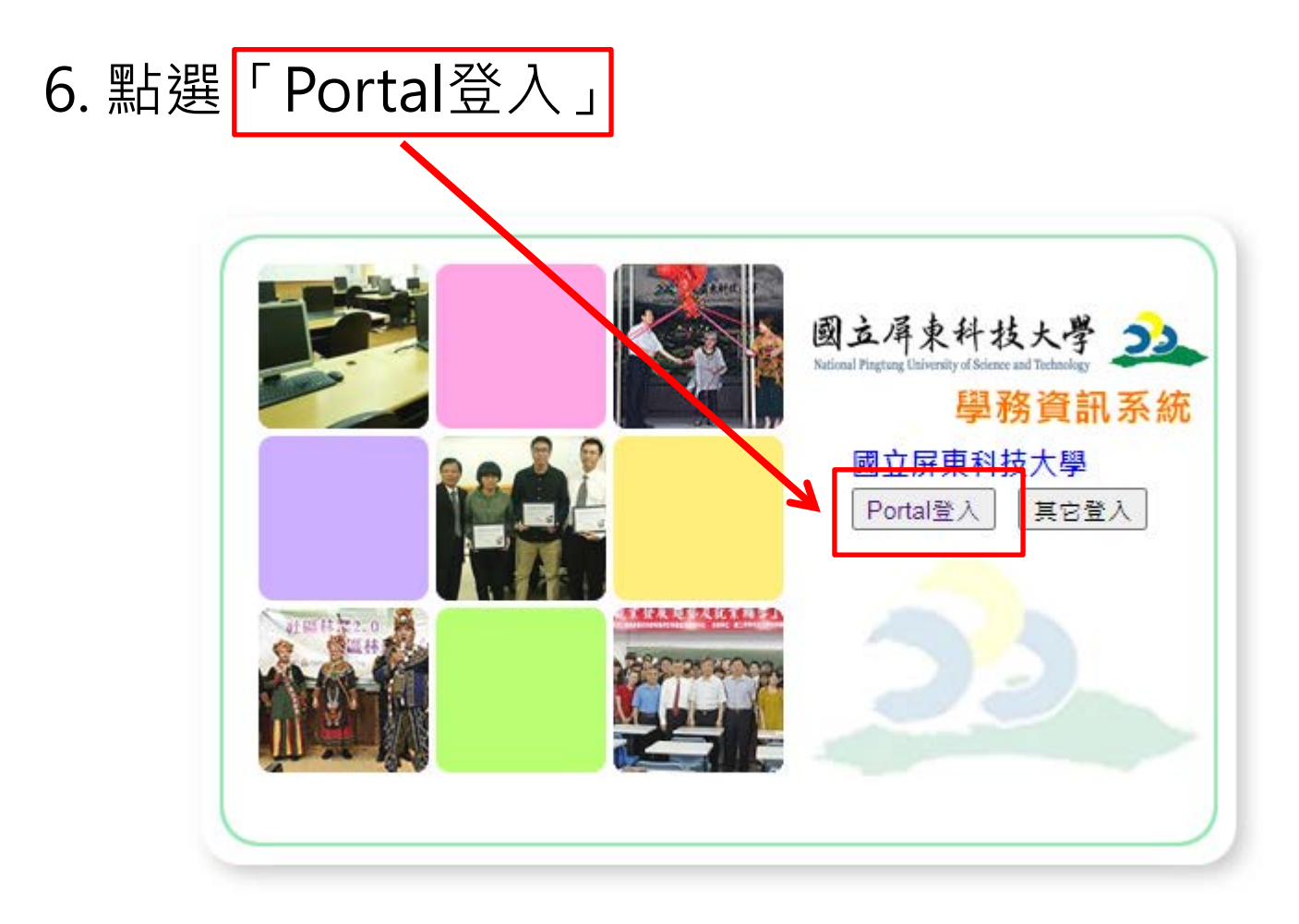

| 7. 點選「eoffice網路辦公室」,會打開下拉式選單                 |            |                                      |              |                |                     |                                      | 單                     |
|----------------------------------------------|------------|--------------------------------------|--------------|----------------|---------------------|--------------------------------------|-----------------------|
| <b>e0ffice</b><br>校園 C 化整合系統<br>eoffice網路辦公室 |            | <sup>識瑜</sup><br><u>林平(待簽核</u><br>百區 | ) <u>0 件</u> | 109 文 (第一學頭 文) |                     |                                      | eOffice<br>校園 C 化整合系統 |
|                                              |            |                                      | 類別           | 100 ♥ [ 第      |                     |                                      | 主言                    |
|                                              | 維護         | 學年度                                  | 學期           | 系統             | 張貼時間                |                                      | 公告主旨                  |
|                                              | 0          | 109                                  | 1            | 學雜費管理          | 2020-08-31 10:21:35 | 【就學貸款】109-1本校辦理期間8/1 置頂              |                       |
|                                              | Q          | 109                                  | 1            | 生活服務學習助學金系統    | 2020-08-21 14:11:40 | 109學年度即將入學新生,請勿申請8月份 置頂              |                       |
|                                              | Q          | 109                                  | 1            | 學雜費管理          | 2020-08-11 18:17:44 | 109學年度第1學期學雜費減免 <mark>置頂</mark>      |                       |
|                                              | 0          | 109                                  | 1            | 生活服務學習助學金系統    | 2020-08-05 11:03:55 | 109學年度生活服務學習助學金申請最新須 置頂              |                       |
|                                              | 9          | 109                                  | 1            | 弱勢助學           | 2020-07-30 15:15:20 | 弱勢學生助學計畫「助學金」、「生活助學金 <mark>置頂</mark> |                       |
|                                              | Q          | 109                                  | 1            | 社團管理           | 2020-09-04 14:48:56 | \\【社團】//學生從事戶外活動安全宣導                 |                       |
|                                              | 9          | 109                                  | 1            | 社團管理           | 2020-09-04 11:53:26 | ∖\【社團】//申請活動請上傳『活動計畫                 |                       |
|                                              | 9          | 109                                  | 1            | 社團管理           | 2020-09-04 11:47:08 | \\【社團】//公告『學生社團輔導辦法』                 |                       |
|                                              | 9          | 109                                  | 1            | 社團管理           | 2020-08-12 12:25:16 | ∖∖【社團】//社團系統操作流程                     |                       |
|                                              |            |                                      | 類別           | 操作手冊共0筆        |                     |                                      |                       |
|                                              |            |                                      | 条統           | 全部 ・           |                     |                                      | 主旨                    |
|                                              |            |                                      |              |                |                     |                                      |                       |
|                                              | <u>填報金</u> | 融帳戶說日                                | 明頁及          | 及存摺範例          |                     |                                      |                       |

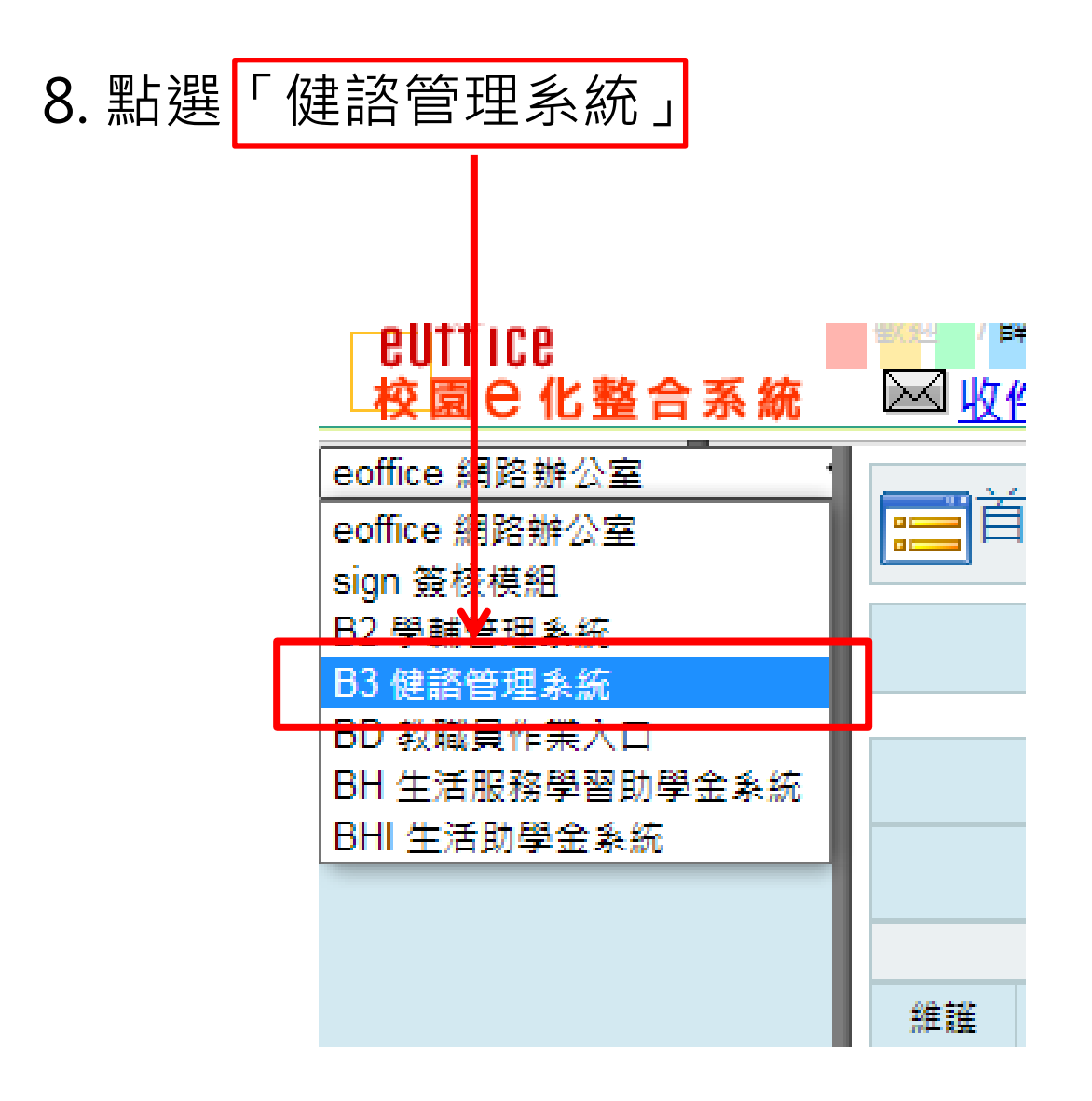

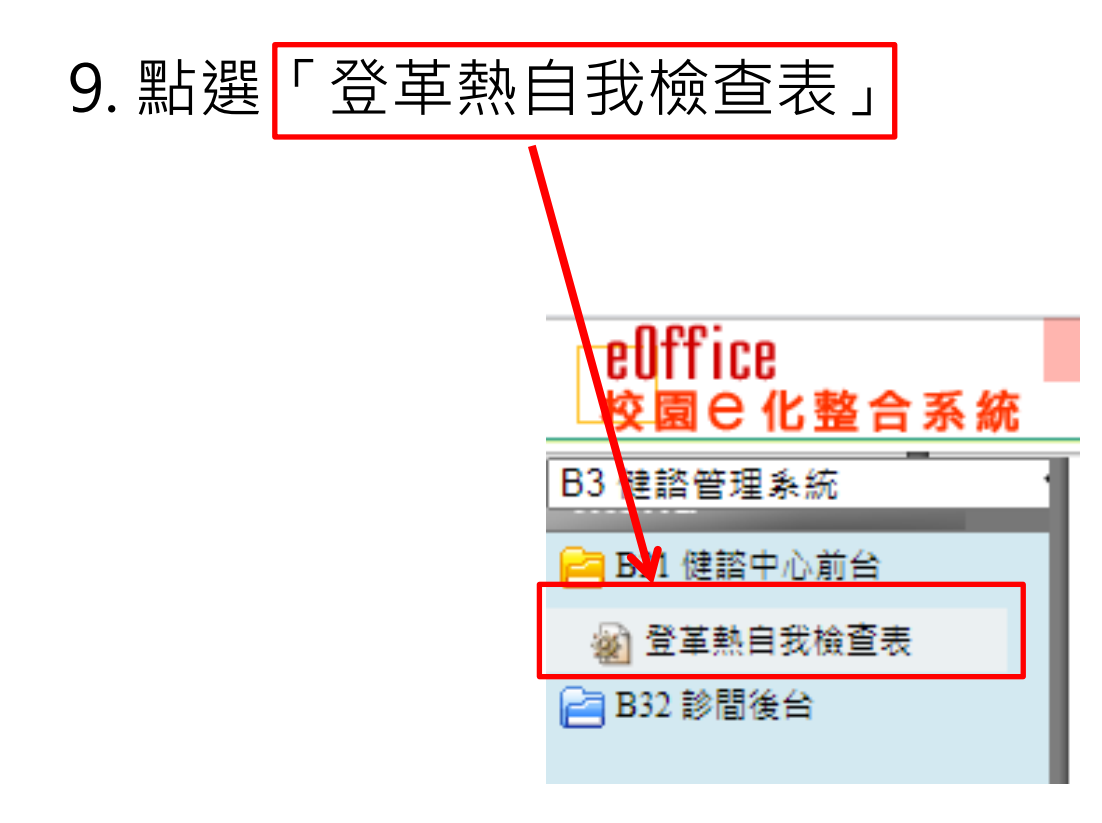

### 10. 填寫登革熱自我檢查表

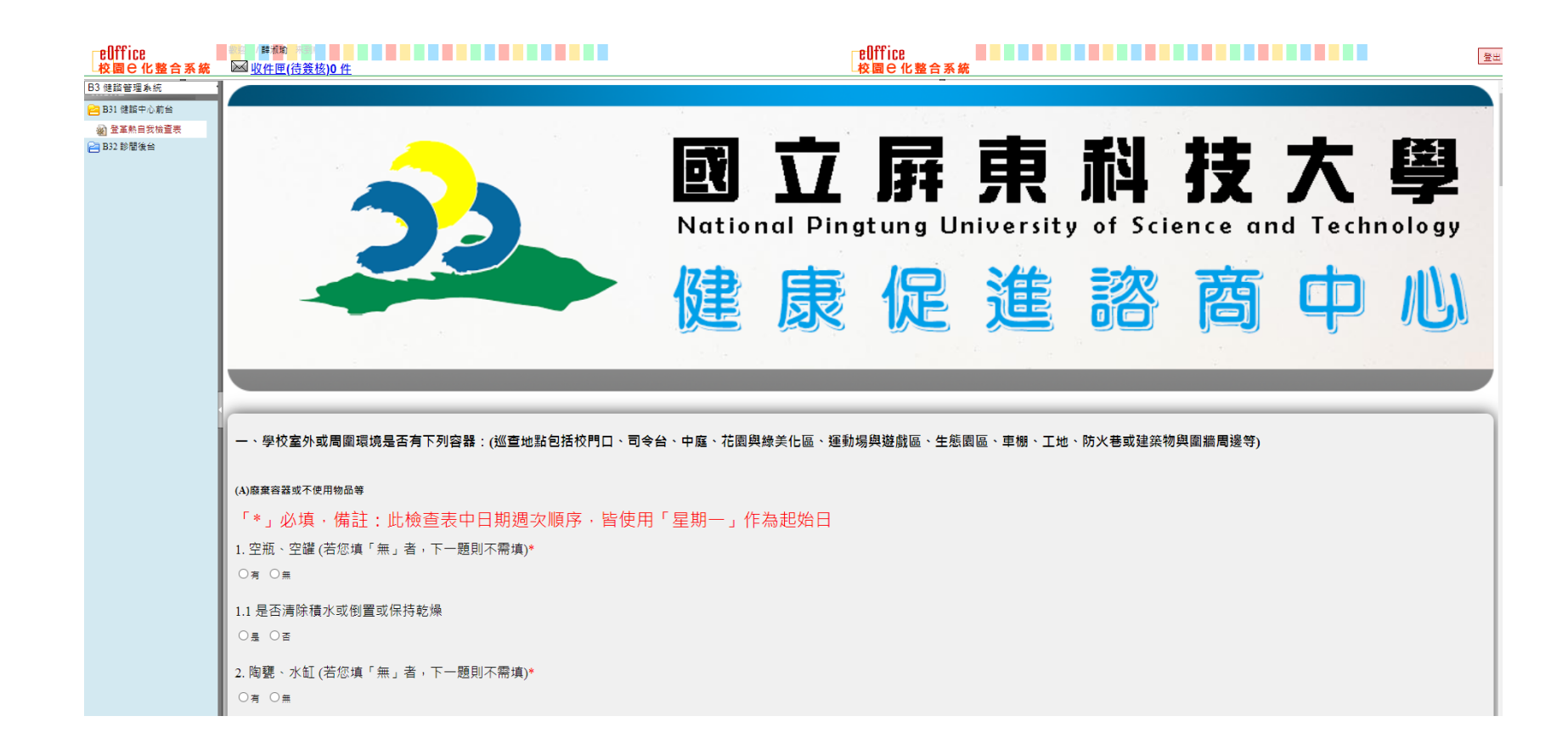

## 11. 填完後,點選「確認送出」即可送出表單

3020 00 10 11-52

| eOffice<br>校園 C 化 整合 系統                                                                                                    | ● 構造計算                                                                  | reOffice<br>お同ら化教会系統       |
|----------------------------------------------------------------------------------------------------|-------------------------------------------------------------------------|----------------------------|
| CONFICE       校園 Q 化整合系統         B3 健語管理系统       ●         B3 建語管理系统       ●         ● B3 健語中心指给       ●         ● B3 健語中心指给       ●         ● B3 健語中心指给       ●         ● B3 健語中心指给       ●         ● B32 砂閣後台       ● | ■ <u>取件</u><br>■ <u>取件</u><br>■ <u>取件</u><br>■ (存養核)) 件<br>             | <u>我關e化整合系统</u><br>則??需填)* |
|                                                                                                    | 7.1 是否加蓋或蓋細紗網或有避免孑孓孳生措施       ○是 ○音       檢查表日期:     2020/月/日       單位: |                            |
|                                                                                                    |                                                                         |                            |

91201 屏東縣內捕鄉老埠村學府路1號 電話總機: +886-8-7703202 Copyright@2013 All Rights Reserved 緊急聯絡分機: 校安中心-7119 或 手機: 0921547119 大門駐衛醫-5041 電算中心-6044/股日専線-6048